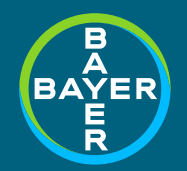

# BAG-Preisanpassung Anleitung Lagerwerterfassung preissenkung.ch

Bayer (Schweiz) AG Uetlibergstrasse 132 CH-8045 Zürich

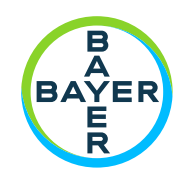

#### Inhaltsangabe

- // Schritt 1: Hersteller wählen
- // Schritt 2: GLN eingeben
- // Schritt 3: Lagermengen erfassen
- // Schritt 4: Kontoangaben hinzufügen
- // Sonderfall: Sammelabrechnung über die Zentrale
- // Wichtige Hinweise / Kontaktdaten

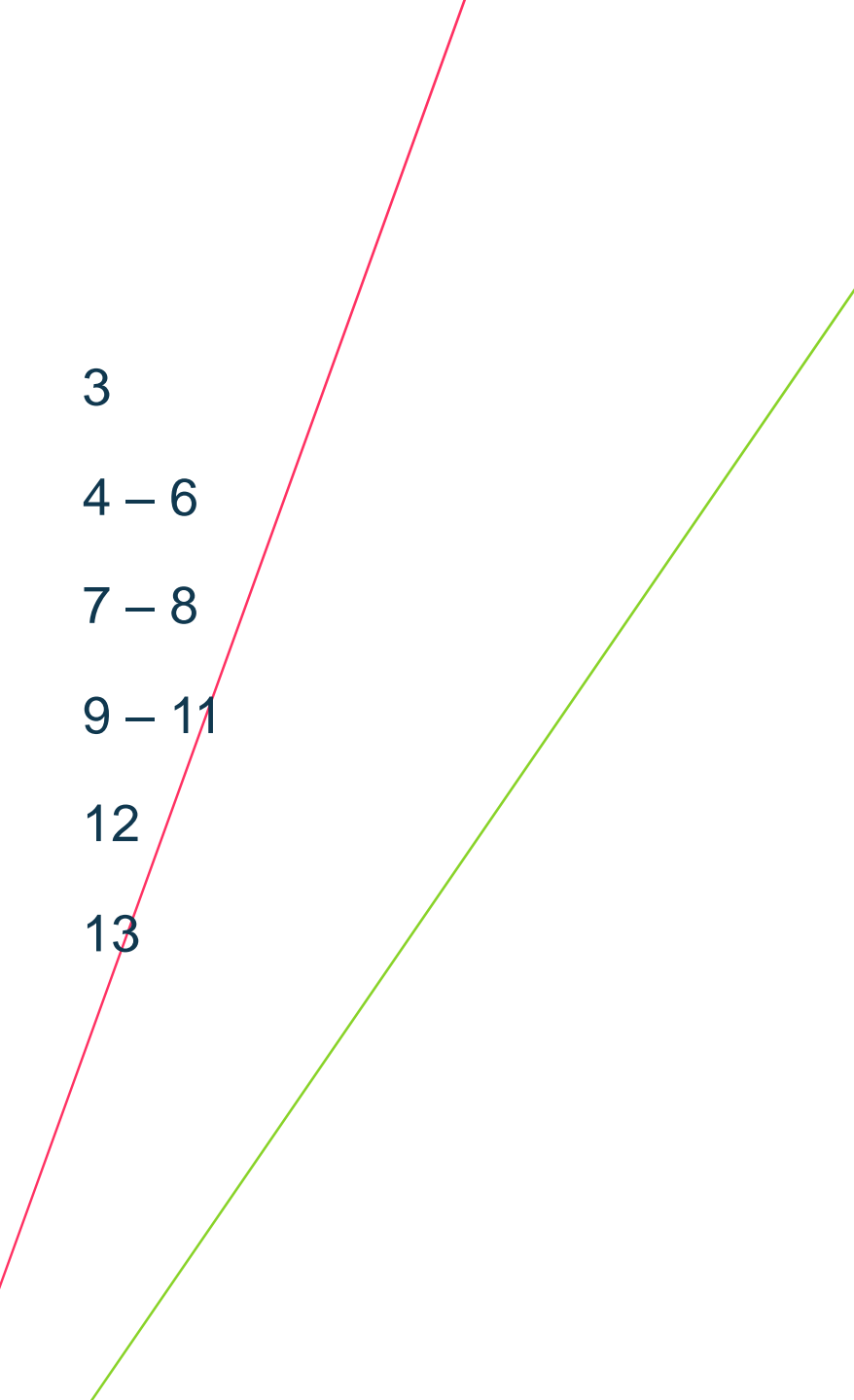

## Schritt 1: Hersteller wählen - Leistungserbringer

- // Gehen Sie auf die Internetseite <u>https://preissenkung.ch</u>
- Wählen Sie Ihre bevorzugte Sprache aus
- 2 // Klicken Sie auf das Bayer-Logo oder auf «AUSWÄHLEN», um sich einloggen zu können

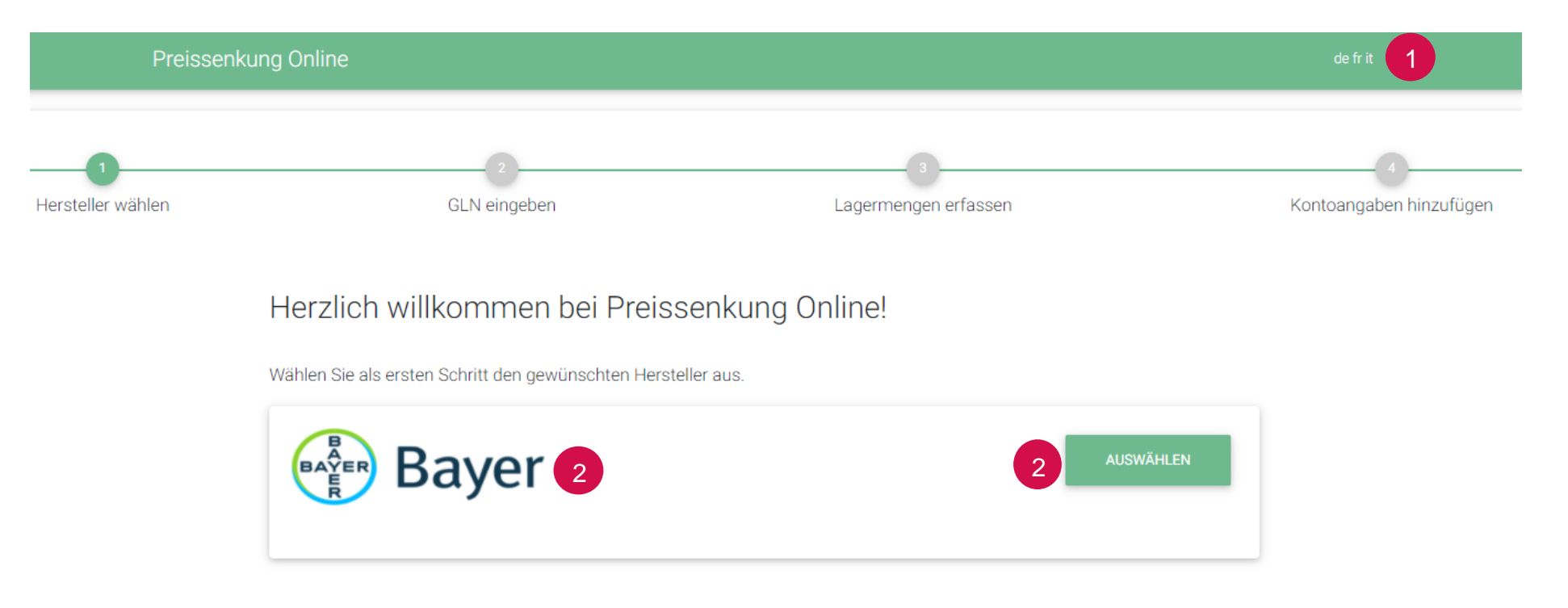

## Schritt 2: GLN eingeben – Leistungserbringer I

- Geben Sie Ihre GLN ein
- 2 // Klicken Sie auf «WEITER»
  - // Sie brauchen zwingend eine GLN, um Ihre Lagerwerte erfassen zu können
  - # Apothekenkettenzentralen finden die Informationen unter «Sonderfall: Sammelabrechnung über die Zentrale» auf Seite 12

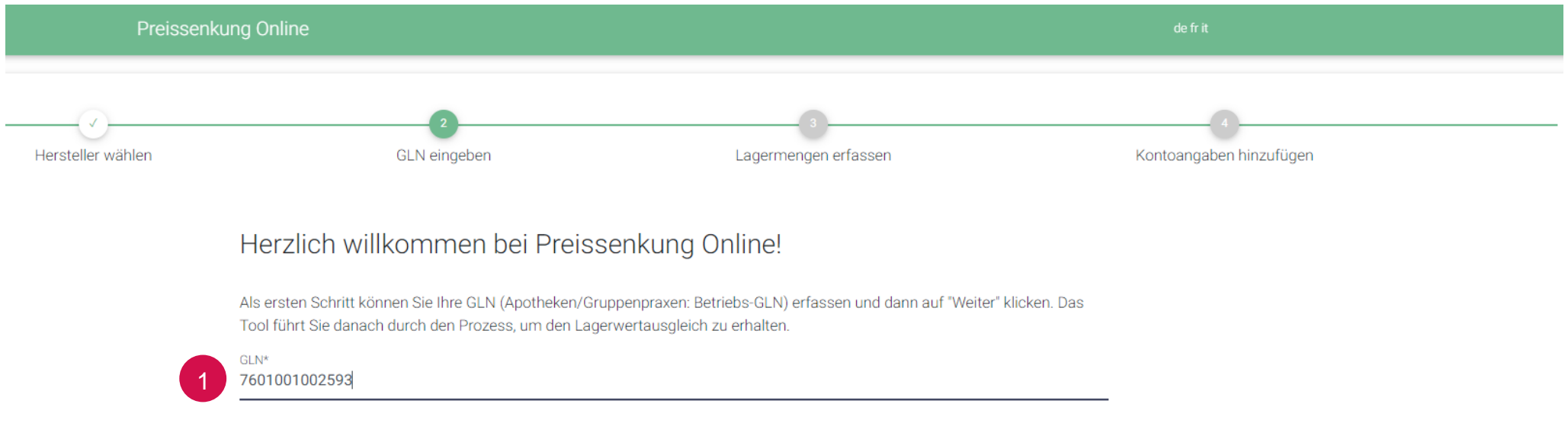

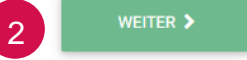

## Schritt 2: GLN eingeben – Leistungserbringer II

- 1 // Überprüfen Sie Ihre Adressdaten
- 2 // Klicken Sie auf «WEITER», wenn Ihre Adressdaten stimmen
  - // Wenden Sie sich bitte an Partner-refdatabase und OID-Register, sollten Ihre Adressdaten falsch sein
    - // partner@hcisolutions.ch
    - // +41 58 851 28 00

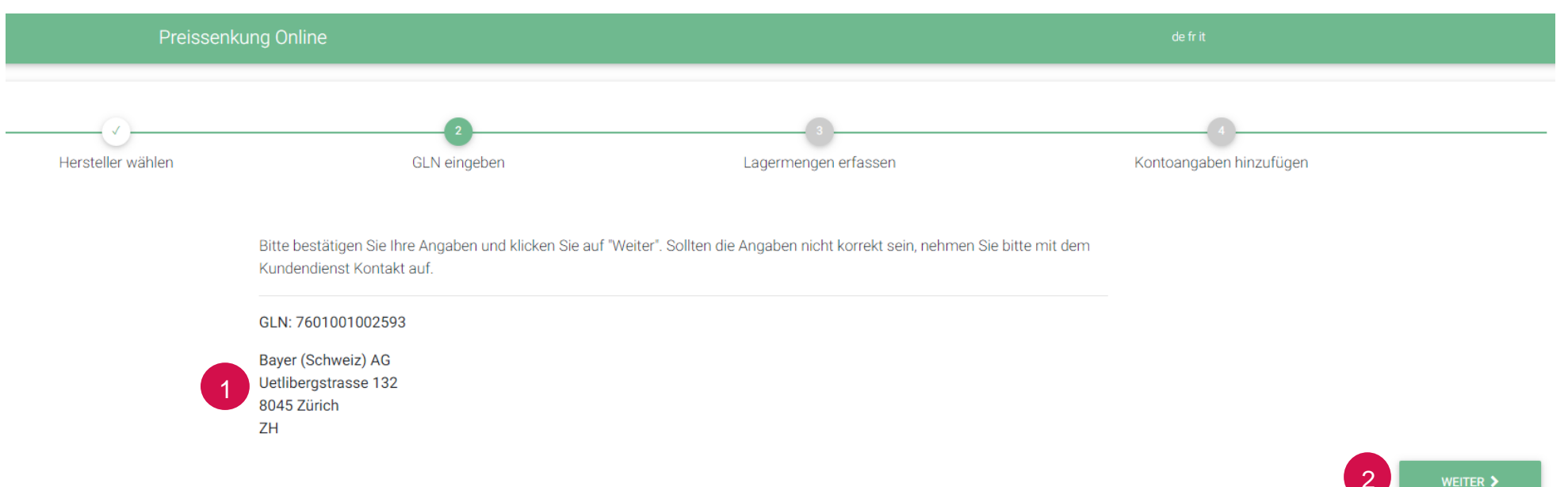

# Schritt 2: GLN eingeben – Leistungserbringer III

- 1 // Lesen Sie den Disclaimer durch
- 2 // Bestätigen Sie den Disclaimer durch Klicken auf «WEITER»

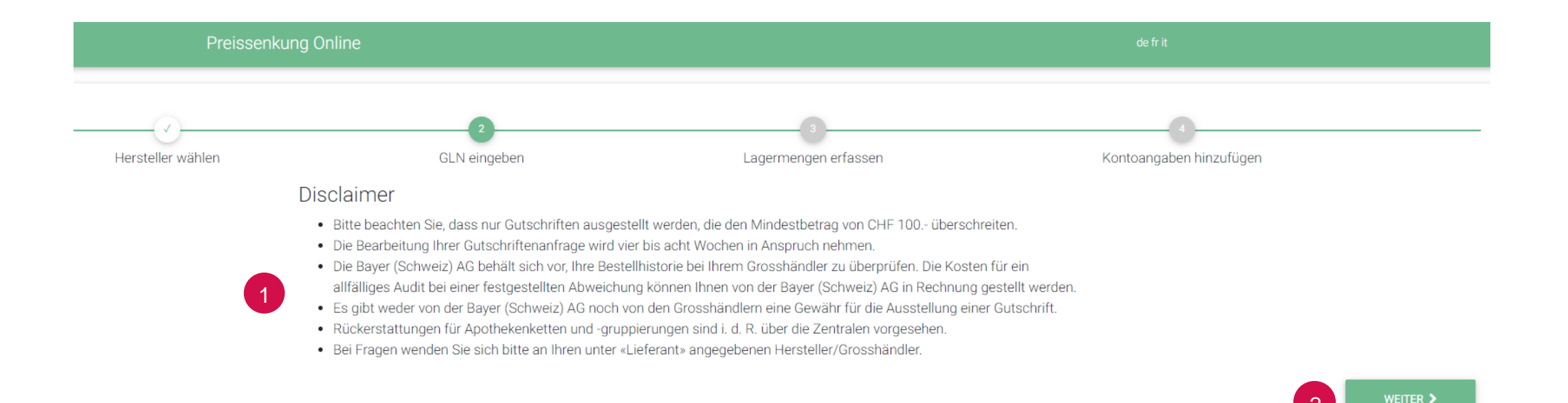

#### BAYER Schritt 3: Lagermengen erfassen – Leistungserbringer I

Grosshändler, Spitäler, Ärzte, Apotheken etc.

- Beachten Sie den Mindestbetrag, bei Unterschreitung wird keine Lagerwertkorrektur gutgeschrieben
- Bitte geben Sie Ihre Lagermengen der entsprechenden Produkte zum Stichtag ein
- Sie können Ihre Lagerbestände aus ProPharma direkt hochladen

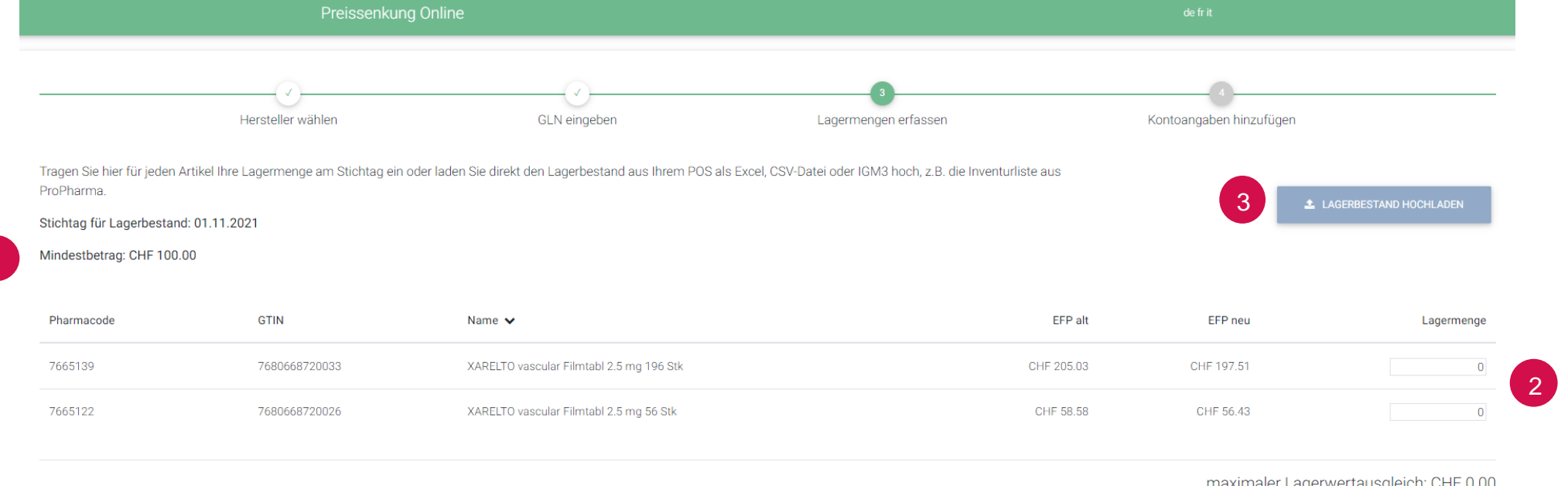

maximaler Lagerwertausgleich: CHF 0.00

< ZURÜCK

7

# Schritt 3: Lagermengen erfassen – Leistungserbringer II

Grosshändler, Spitäler, Ärzte, Apotheken etc.

1 // Ihre Anfrage für eine Gutschrift zur Lagerwertkorrektur kann nur eingereicht werden, wenn Sie den Mindestbetrag von CHF 100.- erreicht haben.

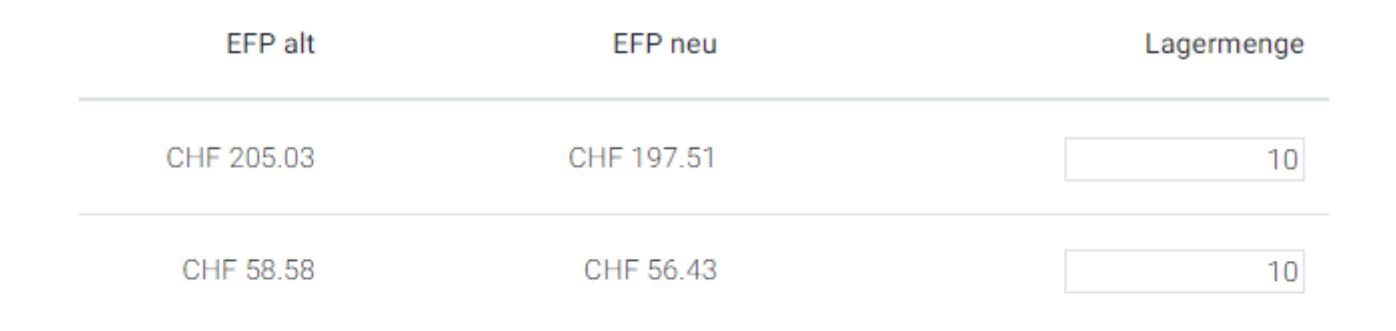

maximaler Lagerwertausgleich: CHF 96.70

Mindestbetrag: CHF 100.00

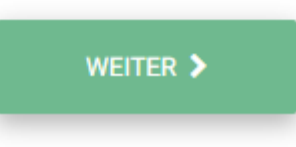

# Schritt 4: Kontoangaben hinzufügen – Leistungserbringer I

Grosshändler, Spitäler, Ärzte, Apotheken etc.

Wählen Sie den Lieferanten (Bayer oder Grosshändler aus) aus, bei dem Sie i.d.R. Ihre Bayer-Produkte bestellen

| Preissenkung Online |                                                                                                    | de fr it                                                                                                    |                         |
|---------------------|----------------------------------------------------------------------------------------------------|----------------------------------------------------------------------------------------------------|-------------------------|
| Hersteller wählen   | GLN eingeben                                                                                                    | Lagermengen erfassen                                                                                                    | Kontoangaben hinzufügen |
|                     | Nun ist es fast geschafft! Wählen Sie Ihren Lieferanten aus u<br>danach eine gültige Email-Adresse für die Bestätigung ein. K<br>Schluss auf "Einreichen". | ind tragen Sie Ihre Kundennummer vom Lieferanten ein. Geben Sie<br>ontrollieren Sie anschliessend Ihre Angaben und klicken Sie zum |                         |
|                     | Lieferant*                                                                                                    | Ihre Angaben                                                                                                    |                         |
|                     | Linformat                                                                                                    | GLN: 7601001002593                                                                                                    |                         |
| 1                   | Lieferant                                                                                                    | Bayer (Schweiz) AG<br>Uetlibergstrasse 132                                                                                         |                         |
|                     | Aerztemedika AG (Liestal)                                                                                                    | 8045 Zürich                                                                                                    |                         |
|                     | Amedis - UE AG (Puidoux)                                                                                                    | ZH                                                                                                    |                         |
|                     | Amedis - UE AG (Unterentfelden)                                                                                                    | Separate Rechnungsadresse                                                                                                    |                         |
|                     | Bayer (Schweiz) AG (Zürich)                                                                                                    |                                                                                                    |                         |
|                     | BH Swiss SA (Cureglia)                                                                                                    | max. Betrag: CHF 107.45                                                                                                    |                         |
|                     | Disposan AG (Schliefen)                                                                                                    |                                                                                                    |                         |
|                     | Dusephanna SA (Vessy)                                                                                                    |                                                                                                    |                         |
|                     | ELIXI International SA (Chiasso)                                                                                                    |                                                                                                    |                         |
|                     | Galexis AG (Niederbipp)                                                                                                    |                                                                                                    |                         |
|                     | Galexis SA (Ecublens)                                                                                                    | benen Lagerwerte pro Artikel. Sollte die Bayer (Schweiz) AG die                                                                    |                         |
|                     | Leimapharm AG (Therwil)                                                                                                    | utzuschreibenden Produkte der letzten sechs Monate erfragt.                                                                        |                         |
|                     | Medicom Pharma AG (Einigen)                                                                                                    |                                                                                                    |                         |
|                     | MediService AG (Zuchwil)                                                                                                    |                                                                                                    | EINREICHEN              |
|                     | PharmaFocus AG (Romont)                                                                                                    |                                                                                                    |                         |

# Schritt 4: Kontoangaben hinzufügen – Leistungserbringer II

Grosshändler, Spitäler, Ärzte, Apotheken etc.

- 1 // Geben Sie Ihre Kundennummer, die Sie bei dem ausgewählten Lieferanten/Grosshändler haben ein
- 2 // Geben Sie Ihre E-Mail-Adresse ein, damit wir Ihnen eine Bestätigung zusenden können
- 3 // Nutzen Sie das Feld «Kommentar» für Nachrichten an uns
- 4 // Bestätigen Sie die Korrektheit Ihrer Angaben
- 5 // Geben Sie eine separate Rechnungsadresse ein, wenn notwendig
- 6 // Reichen Sie Ihren Antrag zur Lagerwertkorrektur mit «EINREICHEN» ein

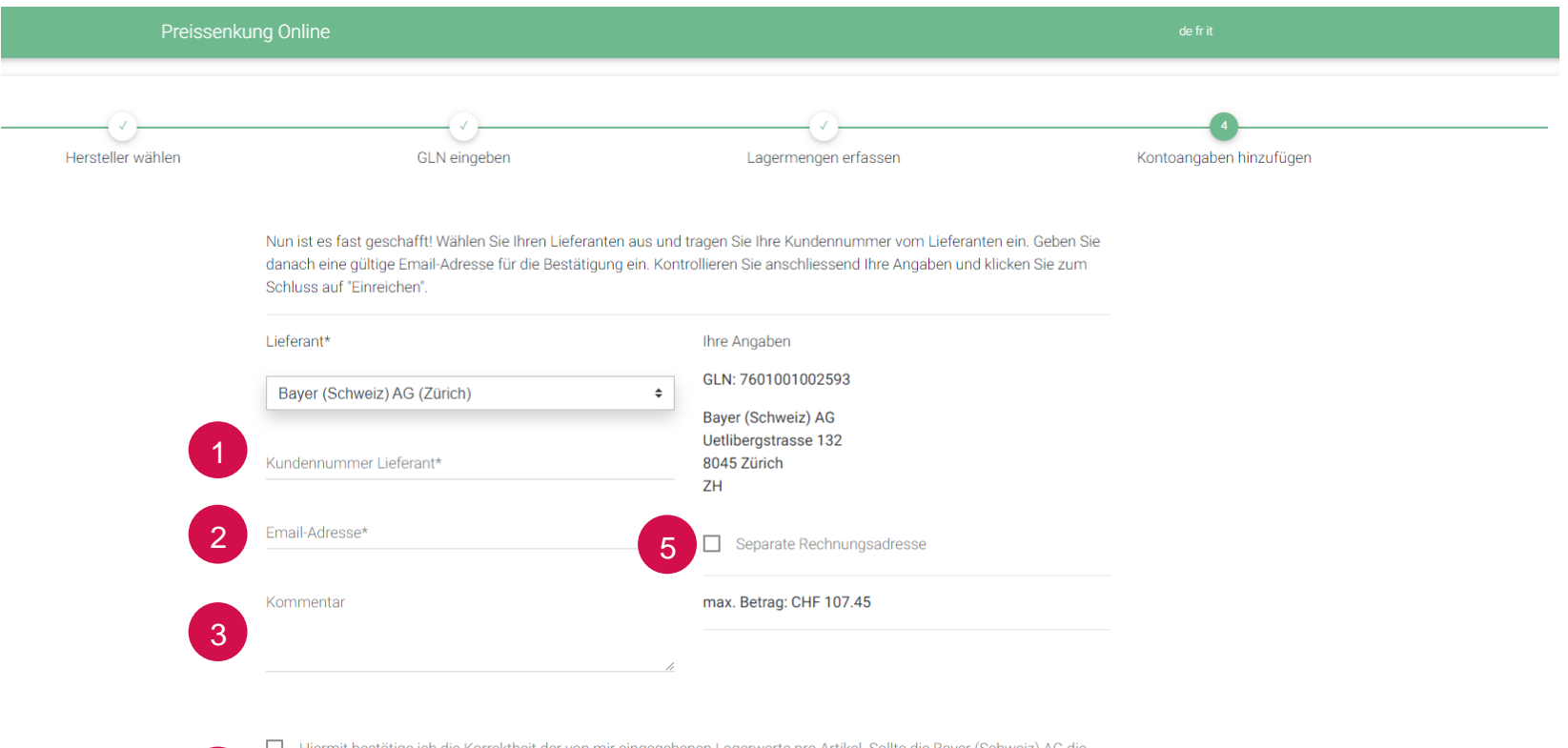

Hiermit bestätige ich die Korrektheit der von mir eingegebenen Lagerwerte pro Artikel. Sollte die Bayer (Schweiz) AG die Höhe der angegebenen Lagerbestände plausibilisieren wollen, willige ich ein, dass die Bayer (Schweiz) AG bei dem unter «Lieferant» angegebenen Grosshändler die Bezüge der gutzuschreibenden Produkte der letzten sechs Monate erfragt.

# Schritt 4: Kontoangaben hinzufügen – Leistungserbringer III

Grosshändler, Spitäler, Ärzte, Apotheken etc.

- // Wenn Sie Ihre Lagerwertkorrekturanfrage erfolgreich eingereicht haben, bekommen Sie eine Bestätigungs-E-Mail von uns
- // Bitte überprüfen Sie auch Ihren Spamordner

Von: Preissenkung Online <no-reply@preissenkung.ch> Gesendet: Montag, 22. November 2021 13:35 An: Bayer (Schweiz) AG Betreff: Anfrage für Lagerwertausgleich

Sehr geehrte Kundin, sehr geehrter Kunde

Ihre Gutschriftenanfrage ist bei uns eingegangen und wird entsprechend bearbeitet.

Artikel mit Lagermengen

| Pharmacode | GTIN          | Name                                     | Lagermenge |
|------------|---------------|------------------------------------------|------------|
| 7665122    | 7680668720026 | XARELTO vascular Filmtabl 2.5 mg 56 Stk  | 10         |
| 7665139    | 7680668720033 | XARELTO vascular Filmtabl 2.5 mg 196 Stk | 15         |

maximaler Lagerwertausgleich: CHF 107.45

Bitte beachten Sie, dass die Bearbeitung Ihrer Gutschriftenanfrage vier bis acht Wochen in Anspruch nehmen kann.

Bei Fragen wenden Sie sich bitte an Ihren unter «Lieferant» angegebenen Hersteller/Grosshändler.

Mit freundlichen Grüssen Ihr Customer Service Center

Bayer (Schweiz) AG

#### Sonderfall: Sammelabrechnung über die Zentrale

Apothekenketten und -gruppierungen etc.

- Möchten Sie aufgrund des Mindestbestellwertes eine Sammelabrechnung für alle Ihre angeschlossenen Apotheken etc. machen gehen Sie bitte wie folgt vor:
- // Verwenden Sie eine GLN einer Ihrer angeschlossenen Apotheken
- Wählen Sie den Lieferanten/Grosshändler aus, bei dem Ihre Apotheken i.d.R. bestellen
- 2 // Tragen Sie die entsprechende Kontonummer der Apotheke bei dem Lieferanten/Grosshändler ein
- 3 // Geben Sie IHRE E-Mail-Adresse an
- 4 // Aktivieren Sie «Separate Rechnungsadresse»
- 5 // Geben Sie die Adresse der Zentrale ein

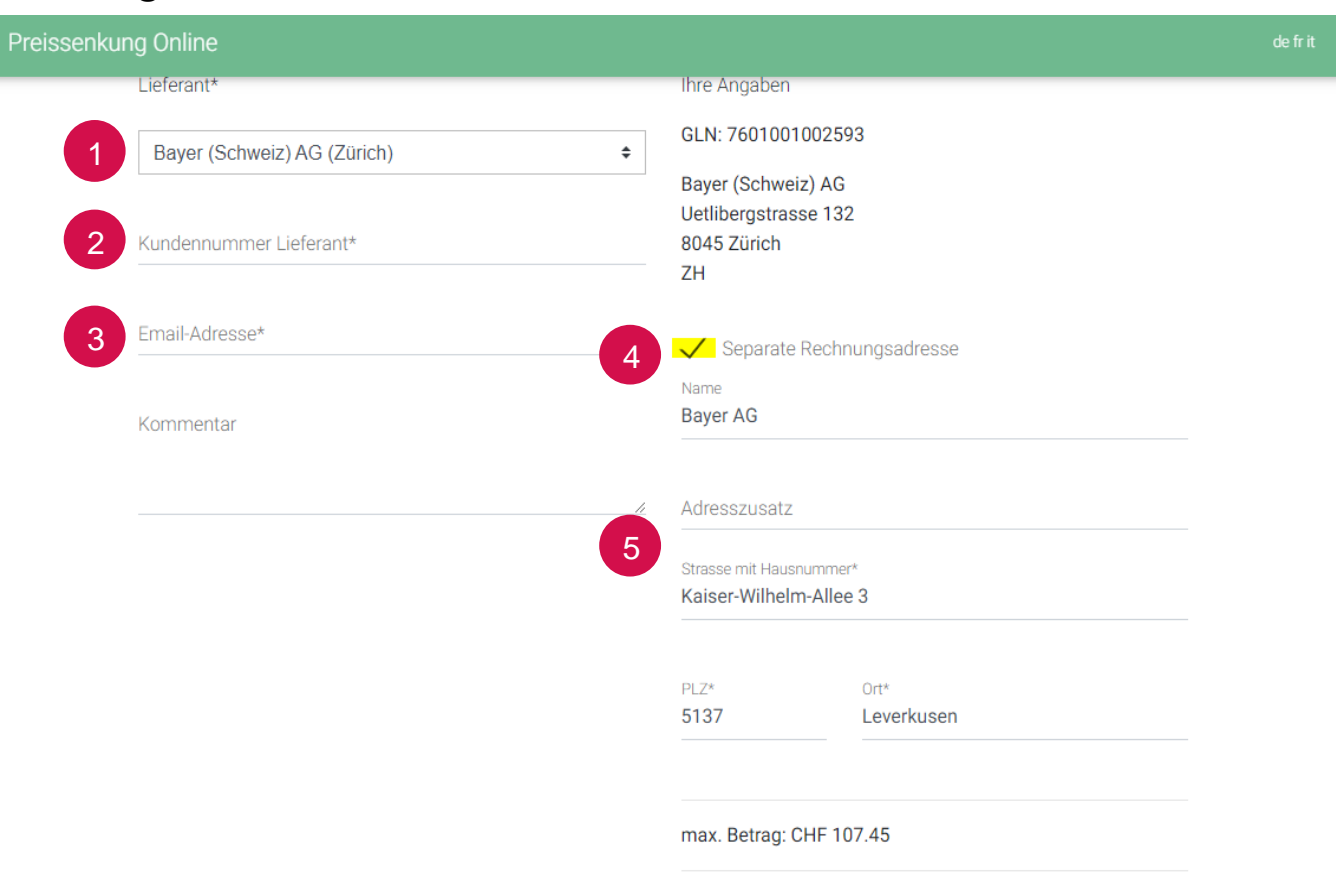

## Wichtige Hinweise / Kontaktdaten

- // Bitte beachten Sie, dass die Gutschriften immer von dem von Ihnen ausgewählten Lieferanten/ Grosshändler bearbeitet und ausgestellt werden
- // Sobald das Preissenkungstool geschlossen ist, leiten wir Ihre Daten zu dem von Ihnen ausgewählten Lieferanten/Grosshändler weiter, damit dort Ihre Anfrage bearbeitet und die Gutschrift ausgestellt werden kann
- # Bei Fragen zu Ihrer Gutschrift wenden Sie sich bitte an den von Ihnen ausgewählten Lieferanten/ Grosshändler
- // Bei Fragen zum Preissenkungstool wenden Sie sich bitte an unseren Kundendienst:

Bayer (Schweiz) AG

+41 44 465 82 20

orders@bayer.ch

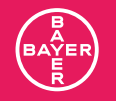

#